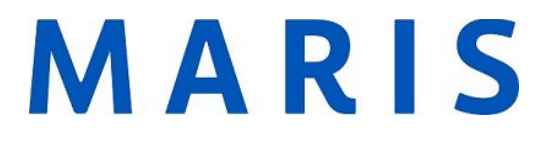

## **Cloning a Listing**

1. Click the input tab

Home Search My Matrix Roster Stats Finance Input 🗗 Realist Tax Market Reports

2. Under the Listings Section, click Add New.

|  | 🕈 Input                               |
|--|---------------------------------------|
|  | Listings                              |
|  | Add new or Edit existing Listings     |
|  | Select a Listing V or type MLS # Edit |

3. Choose the correct property type

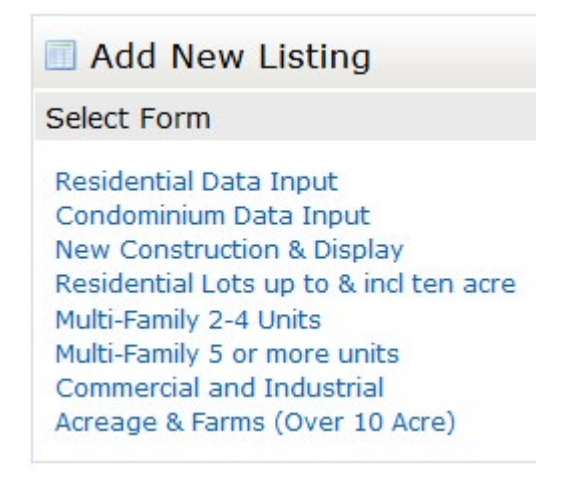

4. Under the Fill from Existing Listing button, add the previous MLS Number. Then click Fill From.

## MARIS

|  | + Add a New Cross Property Listing |               |                            |  |  |
|--|------------------------------------|---------------|----------------------------|--|--|
|  | Fill from Existing Listing         | Fill From Tax | Start with a blank Listing |  |  |
|  |                                    |               |                            |  |  |
|  | Fill From                          |               |                            |  |  |

- 5. You will be directed to the input form with the cloned information. You will need to add a new listing/expiration date. As well, as any new/updated data.
- 6. Submit the listing at the bottom of the page when completed.
- 7. To bring over photos, from a previous listing click Add/Edit Photos. Click the blue hyperlinked sentence, <u>Click here to</u> <u>import photos from another listing.</u>

If you have any issues with cloning a listing, please call MARIS Support at 314-984-9111.